# Advania IS365

Setup and instructions

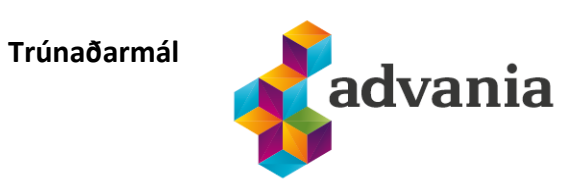

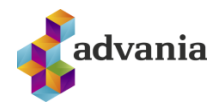

### Contents

| 1. | Ac   | dvania Setup Data Services             |    |  |  |  |  |  |
|----|------|----------------------------------------|----|--|--|--|--|--|
| 2. | Re   | Registration No Format Check           |    |  |  |  |  |  |
|    | 2.1. | Registration No on Company Information | 8  |  |  |  |  |  |
|    | 2.2. | Contact Registration No.               | 10 |  |  |  |  |  |
| 3. | Ва   | ank Account Format Check               | 12 |  |  |  |  |  |
|    | 3.1. | Bank Account Branch Check              | 12 |  |  |  |  |  |
|    | 3.2  | Bank Account No. Check                 | 13 |  |  |  |  |  |
| 4. | Int  | terest Date Caclulation                | 14 |  |  |  |  |  |
| 5. | VA   | AT Posting Date Check                  |    |  |  |  |  |  |

/

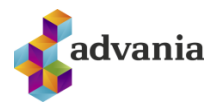

### **1. ADVANIA SETUP DATA SERVICES**

1. On the Home Page, click Search icon and type Setup Data Services

| : Central                                                 |                                 | •                   |                     |         |           | ۵ |
|-----------------------------------------------------------|---------------------------------|---------------------|---------------------|---------|-----------|---|
| CRONUS SDS Island hf. Sales Purchasing Inventor           | TELL ME WHAT YOU WANT TO DO     | $\swarrow$ $\times$ |                     |         |           |   |
| Sales Orders Items Customers Item Journals Sales Journals | setup data serv                 | ×                   |                     |         |           | 2 |
| ) HEADLINE                                                | Go to Pages and Tasks           | Show all (4)        |                     |         |           |   |
| Want to learn more abo                                    | > Setup Data Service Setup      | Administration      | + Sales Credit Memo | > Sales | > History |   |
|                                                           | > Advania Setup Data Services   | Administration      |                     |         |           |   |
| Business Central?                                         | > Bank Data Conv. Service Setup | Administration      |                     |         |           |   |
|                                                           |                                 |                     |                     |         |           |   |

- 2. Click Advania Setup Data Services.
- 3. In case that Setup Data Service functionality is not enabled, Setup Data Service Setup page is opened:

|         | TUP DATA SER | VICE | SETUP |      | Ľ |
|---------|--------------|------|-------|------|---|
| Genera  | al           |      |       |      |   |
| Enabled |              |      |       |      |   |
|         |              |      |       |      |   |
|         |              |      |       |      |   |
|         |              |      |       |      |   |
| Auther  | ntication    |      |       |      |   |
| Auther  | ntication    |      |       | <br> |   |

- 4. Set Enabled to true. Close the setup page.
- 5. Advania Setup Data Services page opens.
- 6. Click on Company Settings page action in order to open Company Information page. Registration No. needs to be populated on Company Information page in order for the system to be able to download the data:

| $\leftarrow$ | ADVANIA SETUP DATA SE   | IVANIA SETUP DATA SERVICES |            |                    |                      |      |  |  |  |  |  |  |
|--------------|-------------------------|----------------------------|------------|--------------------|----------------------|------|--|--|--|--|--|--|
|              | 🔎 Search Manage         | 🕵 Assisted Setup           | ᡖ Download | 🐻 Company Settings | 🚚 Business Setup 🛛 … | \7 ■ |  |  |  |  |  |  |
|              | DESCRIPTION             |                            |            |                    | STATUS               |      |  |  |  |  |  |  |
|              | General Ledger Setup Da | ata                        |            | ÷                  | Initialized          |      |  |  |  |  |  |  |

7. Click Download to open the Download page:

| $\leftarrow$ | ADVANIA SETUP DATA SERVICES      |                               |        |                |     |  |  |  |  |  |
|--------------|----------------------------------|-------------------------------|--------|----------------|-----|--|--|--|--|--|
|              | 🔎 Search Manage 💽 Assisted Setup | ib Download 🛛 🚯 Company Setti | ings 🌲 | Business Setup | 7 ■ |  |  |  |  |  |
|              | DESCRIPTION                      |                               |        | STATUS         |     |  |  |  |  |  |
|              | General Ledger Setup Data        |                               | ÷      | Uninitialized  |     |  |  |  |  |  |

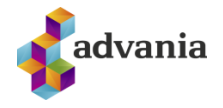

| Manage    | 🖪 Prepare   | 🗙 Reset     | Start     |       | Navigate    | Fewer options                |                  |              |          |
|-----------|-------------|-------------|-----------|-------|-------------|------------------------------|------------------|--------------|----------|
| VIEW - DO | WNLOAD ADVA | NIA SETUP D | ATA - GEN | IERAL | LEDGER SET  | UP DATA                      | Ż                | я            | $\times$ |
| Tables    | Manag       | e           |           |       |             |                              |                  |              |          |
|           |             | TABLE ID †  |           | TAE   | LE CAPTION  |                              | CURRENT N<br>REC | 10. 0<br>ORD | )F<br>)S |
|           |             |             |           |       | (There is n | othing to show in this view) |                  |              |          |

8. Click Prepare page action do download the list of tables that are going to be filled in after the download:

| N | fanage 🔹 Prepare 🗙 Reset 🕨        | Start Navigate Fewer options |                           |
|---|-----------------------------------|------------------------------|---------------------------|
| ١ | IEW - DOWNLOAD ADVANIA SETUP DATA | GENERAL LEDGER SETUP DATA    | $\swarrow$ $\times$       |
|   | Tables Manage                     |                              |                           |
|   | TABLE ID ↑                        | TABLE CAPTION<br>Currency    | CURRENT NO. OF<br>RECORDS |
|   | 5                                 | Finance Charge Terms         |                           |
|   | 8                                 | Language                     |                           |
|   | 9                                 | Country/Region               |                           |
|   | 10                                | Shipment Method              |                           |
|   | 15                                | G/L Account                  |                           |
|   | 42                                | Rounding Method              |                           |
|   | 50                                | Accounting Period            |                           |
|   | 77                                | Report Selections            | 63                        |
|   | 80                                | Gen. Journal Template        | ~                         |

The tables that are empty are colored in green. On the other hand, tables that already have some records, are colored in red.

9. Click Manage page action:

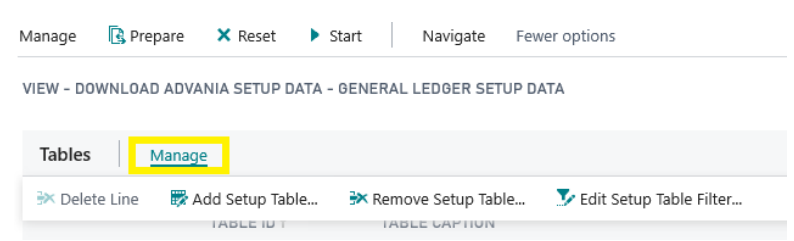

It opens a list of options to handle the table list.

Add Setup Table enables user to include new table into Setup Data download process.

Remove Setup Table removes the table from the setup list, so data won't be downloaded to it.

Edit Setup Table Filer enables user to set table filter in order to download data to a specific set of tables only.

10. To clear the table list, click Reset page action and run Prepare action again:

| Manage    | 强 Prepare    | × Reset      | Start     |        | Navigate    | Fewer options |
|-----------|--------------|--------------|-----------|--------|-------------|---------------|
| VIEW - DO | WNLOAD ADVAI | NIA SETUP DA | TA - GENI | ERAL I | LEDGER SETU | JP DATA       |
| Tables    | Manage       |              |           |        |             |               |
|           |              | TABLE ID ↑   |           | TABL   | E CAPTION   |               |

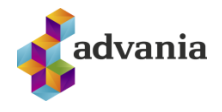

11. Once the table list is prepared, click on Start page action to run the setup data download.

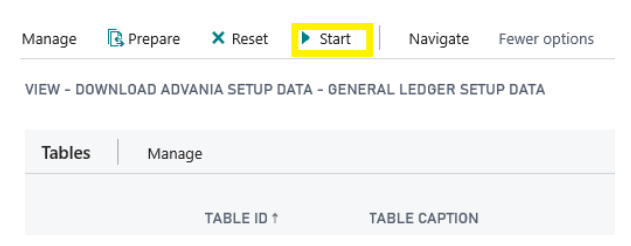

12. Choose whether the data will be downloaded from Advania web service once, always or cancel the download by selecting one of the following options:

| 1  | Downloading data for General Ledger Setup Data           |         |  |  |  |  |  |  |  |  |  |
|----|----------------------------------------------------------|---------|--|--|--|--|--|--|--|--|--|
| C  | O Required data will be downloaded from Advania web      | service |  |  |  |  |  |  |  |  |  |
|    | Required data will always be downloaded from Advania web |         |  |  |  |  |  |  |  |  |  |
| se | service                                                  |         |  |  |  |  |  |  |  |  |  |
| C  | ○Don't download any data                                 |         |  |  |  |  |  |  |  |  |  |
|    |                                                          |         |  |  |  |  |  |  |  |  |  |
|    | ОК                                                       | Cancel  |  |  |  |  |  |  |  |  |  |

13. Wait until the system finishes the download:

| Working on it                                            |
|----------------------------------------------------------|
| Please wait while the server is processing your request. |
| This may take several minutes.                           |

14. Check if all tables in the list are colored in red, which means that data was downloaded. 15. Click Navigate page action an select Activity log.

| Manage   | Rrepare | 🗙 Reset    | Start | Navigate      | Fewer options             |
|----------|---------|------------|-------|---------------|---------------------------|
| 🗌 Activi | ty Log  |            |       |               | ст-<br>-                  |
|          |         |            |       |               |                           |
| Tables   | Manage  | e          |       |               |                           |
|          |         | TABLE ID † |       | TABLE CAPTION | CURRENT NO. OF<br>RECORDS |
|          |         | 3          | ÷     | Payment Terms | 7 ^                       |
|          |         | 4          |       | Currency      | 8                         |

16. It will open the list that will show the history of setup data download:

| 🔎 Search 🛛 🗟 Open Related Record |               | d 💽 Viev | v Outgoing Details | Review Incoming Details | Show Attached    |              |  |               |      |          |
|----------------------------------|---------------|----------|--------------------|-------------------------|------------------|--------------|--|---------------|------|----------|
| VIEW - ACTIVITY LOG              |               |          |                    |                         |                  |              |  | iii 88        | 2    | $\times$ |
| AC                               | TIVITY DATE   | Ļ        | USER ID            | STATUS                  | CONTEXT          | METHOD       |  | ACTIVITY MESS | SAGE |          |
| 9.                               | 12.2019 14:06 |          | ICELAND\NA         | Success                 | SetupDataService | DownloadData |  | Download Dat  | а    |          |

- 17. Close Download Advania Setup Data page.
- 18. After the data was downloaded, General Ledger Setup Data will be initialized:

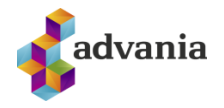

| $\leftarrow$ | ADVANIA SET | UP DATA SE   | RVICES           |            |           |          |                  | 2       |
|--------------|-------------|--------------|------------------|------------|-----------|----------|------------------|---------|
|              | 🔎 Search    | Manage       | 🕵 Assisted Setup | ᡖ Download | 🐻 Company | Settings | 🚑 Business Setup | <br>7 ≡ |
|              | DESCRIPTIO  | N            |                  |            | ~         |          | STATUS           |         |
|              | General Led | ger Setup Da | ita              |            |           | ÷        | Initialized      |         |

19. Setup data can also be downloaded using Assisted Setup. Click Assisted Setup page action on Advania Setup Data Services page:

| $\leftarrow$ | ADVANIA SETUP DATA SERVICES |              |                  |            |                    |                   |     |  |
|--------------|-----------------------------|--------------|------------------|------------|--------------------|-------------------|-----|--|
|              | 🔎 Search                    | Manage       | 🕵 Assisted Setup | ᡖ Download | 🐻 Company Settings | a, Business Setup | \ ≡ |  |
|              | DESCRIPTIO                  | N            |                  |            |                    | STATUS            |     |  |
|              | General Ledg                | ger Setup Da | ata              |            | ÷.                 | Initialized       |     |  |

20. Select Advania-Data Setup Service:

| $\leftarrow$ | ASSISTED SETUP                                   |   |               | 2   |
|--------------|--------------------------------------------------|---|---------------|-----|
|              | 🔎 Search 📲 Open in Excel 🛛 Actions Fewer options |   |               | ∀ ≡ |
|              | NAME                                             |   | STATUS        |     |
|              | Migrate business data                            |   | Not Completed |     |
|              | Set up cash flow forecast                        |   | Not Completed |     |
|              | Set up approval workflows                        |   | Not Completed |     |
|              | Set up a customer approval workflow              |   | Not Completed |     |
|              | Set up email                                     |   | Not Completed |     |
|              | Set up email logging                             |   | Not Completed |     |
|              | Set up your Business Inbox in Outlook            |   | Not Completed |     |
|              | Set up reporting data                            |   | Not Completed |     |
|              | Set up an item approval workflow                 |   | Not Completed |     |
|              | Set up Azure Active Directory                    |   | Not Completed |     |
|              | Set up a payment approval workflow               |   | Not Completed |     |
|              | Set up Dynamics 365 for Sales connection         |   | Not Completed |     |
|              | Set up VAT                                       |   | Not Completed |     |
|              | Set up consolidation reporting                   |   | Not Completed |     |
|              | Set up Intelligent Cloud                         |   | Not Completed |     |
|              | Advania - Data Setup Service                     | 1 | Not Completed |     |

21. In case that data download was already run, the following message will be displayed:

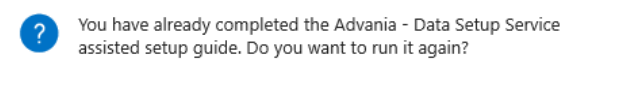

Yes

No

22. If you decide to continue, this will launch the wizard for this process:

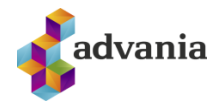

| DOWNLOAD SETUP DATA                                                                                                    |                                | Ľ                                | ↗ >      | < |
|----------------------------------------------------------------------------------------------------|--------------------------------|----------------------------------|----------|---|
| \$\$                                                                                                    |                                |                                  |          |   |
| WELCOME TO NEW COMPANY SETUP USING ADVANI                                                                              | IA SETUP DA                    | ΓΑ                               |          |   |
| Before we download the setup data the company inf<br>download all the setup data from Advania's web sen<br>accounting. | ormation is r<br>vices and you | equired. Next<br>I can start you | we<br>Ir |   |
| LET'S GO!                                                                                                    |                                |                                  |          |   |
| Choose Next so you can set up company information                                                                      | n.                             |                                  |          |   |
|                                                                                                    |                                |                                  |          |   |
|                                                                                                    |                                |                                  |          |   |
|                                                                                                    |                                |                                  |          |   |
|                                                                                                    |                                |                                  |          |   |
|                                                                                                    |                                |                                  |          |   |
|                                                                                                    | Pack                           | Next                             | Einich   |   |
|                                                                                                    | Dauk                           | IVEXU                            |          |   |

23. Click Next, enter the required company information and click Next again:

| DOWNLOAD SETUP DATA                        | 2 | $\times$ |
|--------------------------------------------|---|----------|
| <b>\$</b>                                  |   |          |
| Please enter the basic company information |   |          |
| Registration No. 5902697199                |   |          |
| Name CRONUS SDS Island hf.                 |   |          |

- Back Next Finish
- 24. Once the following page is displayed, press the Download button to run Setup Data download:

| DOWNLOAD SETUP DATA                |                           | 2   | $\times$ |
|------------------------------------|---------------------------|-----|----------|
| \$ <sup>3</sup>                    |                           |     |          |
| To download setup data, choose Dow | nload.                    |     |          |
| Description                        | General Ledger Setup Data |     |          |
| Status                             | Uninitialized             |     |          |
|                                    |                           |     |          |
|                                    |                           |     |          |
|                                    |                           |     |          |
|                                    |                           |     |          |
|                                    |                           |     |          |
|                                    |                           |     |          |
|                                    | Download Back Next        | Fir | ish      |

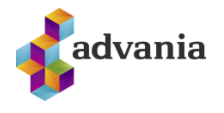

25. Once the download is complete, Click the Details button to open Advania Setup Data Services page:

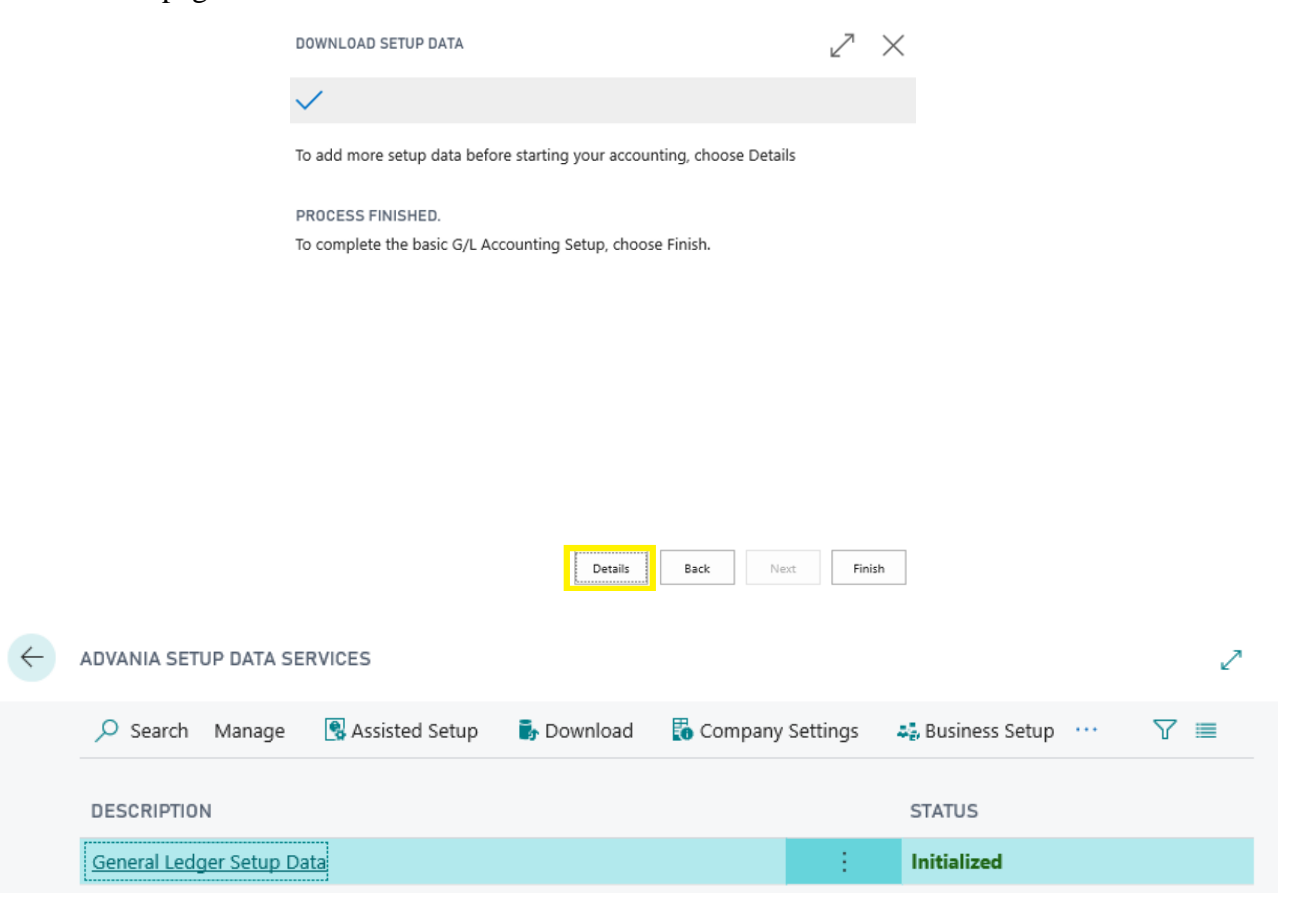

### 2. REGISTRATION NO FORMAT CHECK

### 2.1. REGISTRATION NO ON COMPANY INFORMATION

1. On the Home Page, click Search icon and type Company Information

| Central                                                   |                                           |       |   |          |                     |                      |           | ۵ |
|-----------------------------------------------------------|-------------------------------------------|-------|---|----------|---------------------|----------------------|-----------|---|
| CRONUS Ísland hf. Sales - Purchasing - Inventory          | TELL ME WHAT YOU WANT TO DO               |       | 2 | $\times$ |                     |                      |           |   |
| Sales Orders Items Customers Item Journals Sales Journals | company info                              |       |   | ×        |                     |                      |           | 2 |
| HEADLINE                                                  | Go to Pages and Tasks                     |       |   |          |                     |                      |           |   |
| Want to learn more abo                                    | > Company Information                     | Tasks |   |          | + Sales Credit Memo | > Sales<br>> Reports | > History |   |
|                                                           | > Intercompany Inbox Transactions         | Tasks |   |          |                     |                      |           |   |
| Business Central?                                         | > Handled Intercompany Inbox Transactions | Lists |   |          |                     |                      |           |   |

2. If Registration No. is empty, the system will indicate that this field is mandatory:

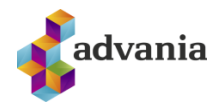

|                                     | Ø               | + 1           |                    | √ SAVED           |
|-------------------------------------|-----------------|---------------|--------------------|-------------------|
| Company Informa                     | ation           |               |                    |                   |
| Process Report Application Settings | System Settings | Currencies    | Codes              | Regional Settings |
| General                             |                 |               |                    | Show more         |
| Registration No. · · · · *          |                 | Contact Nam   | ie · · · · · · · · | Adam Matthíasson  |
| Name ······ CRONUS Ísland hf.       | ×               | Phone No.     |                    | +354 999 9999     |
| Address · · · · · · · · Vínland 1   |                 | VAT Registrat | tion No. · · ·     | 777777777         |
| Address 2 Vesturbæ                  |                 | GLN           |                    |                   |
| City Vesturvík                      |                 | Picture       |                    |                   |
| Post Code 999                       |                 |               |                    | cronus            |
| Country/Region Code ··· IS          | $\sim$          |               |                    |                   |

3. Enter Iceland as Country/Region Code.

### Company Information

| Process Repor    | t Ap  | plication Settings | System Settin | gs Currencies | Codes          | Regional Settings |
|------------------|-------|--------------------|---------------|---------------|----------------|-------------------|
| General          |       |                    |               |               |                | Show more         |
| Registration No. | *     |                    |               | Contact Nar   | ne · · · · · · | Adam Matthíasson  |
| Name             |       | CRONUS Ísland hf   |               | Phone No.     |                | +354 999 9999     |
| Address          |       | Vínland 1          |               | VAT Registra  | ation No.      | 777777777         |
| Address 2        |       | Vesturbæ           |               | GLN ·····     |                |                   |
| City             |       | Vesturvík          |               | Picture       |                |                   |
| Post Code        |       | 999                |               |               |                | cronus            |
| Country/Region C | ode 🖓 | IS                 | $\sim$        |               |                |                   |

4. Enter an array of less than ten digits in the field Registration No. Check if the error is displayed:

| Cor         | Company Information |                             |                        |                          |          |                                   |           |  |  |  |
|-------------|---------------------|-----------------------------|------------------------|--------------------------|----------|-----------------------------------|-----------|--|--|--|
| Process     | Report              | Application Settings        | System Settings        | Currencies               | Codes    | Regional Settings                 |           |  |  |  |
| 😣 The p     | age has an          | error. Correct the error or | try to revert the char | nge.                     |          |                                   |           |  |  |  |
| General     |                     |                             |                        |                          |          |                                   | Show more |  |  |  |
| Registratio | on No.              | Validation Results          | n No. 123456           | Contact Nan<br>Phone No. | ne       | Adam Matthíasson<br>+354 999 9999 | n         |  |  |  |
| Address     |                     | Vínland 1                   |                        | VAT Registra             | tion No. | 77777777                          |           |  |  |  |
| Address 2   |                     | Vesturbæ                    |                        | GLN                      |          |                                   |           |  |  |  |
| City • • •  |                     | Vesturvík                   |                        | Picture                  |          | -                                 |           |  |  |  |
| Post Code   |                     | 999                         |                        |                          |          | cron                              | us        |  |  |  |
| Country/R   | egion Code          | IS                          | $\sim$                 |                          |          |                                   |           |  |  |  |

5. Enter a 10 character array of letters and digits.

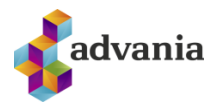

## Company Information

| Process     | Report       | Application Settings                       | System Settings        | Currencies   | Codes     | Regional Settings |           |
|-------------|--------------|--------------------------------------------|------------------------|--------------|-----------|-------------------|-----------|
| 😣 The p     | age has an e | error. Correct the error or                | try to revert the char | nge.         |           |                   |           |
| Genera      |              |                                            |                        |              |           |                   | Show more |
| Registratio | on No.       | 8 12345abcde                               |                        | Contact Nan  | ne        | Adam Matthías     | son       |
| Name ···    |              | Validation Results<br>Registration No. 123 | 45abcde Contains       | Phone No.    |           | +354 999 9999     |           |
| Address     |              | Illegal Characters                         |                        | VAT Registra | ition No. | 77777777          |           |
| Address 2   |              | Vesturbæ                                   |                        | GLN          |           |                   |           |
| City        |              | Vesturvík                                  |                        | Picture      |           |                   | ••••      |
| Post Code   |              | 999                                        |                        |              |           | croi              | านระ      |
| Country/F   | egion Code   | IS                                         | $\sim$                 |              |           |                   |           |

6. Enter a Registration No. valid by Icelandic standards. The system accepts the value.

### **2.2.** CONTACT REGISTRATION NO.

- 1. From Home page, click on the Search icon and search for Contacts.
- 2. Click on New page action to create new company conatct.

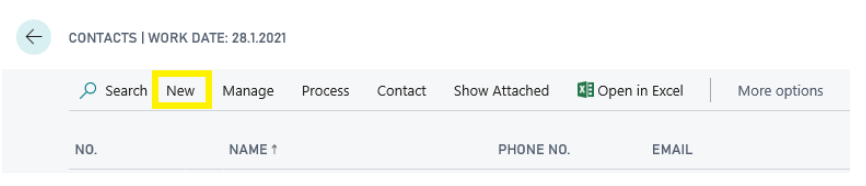

- 3. Enter contact company name to the Name field.
- 4. Enter an array of less than ten digits in the field Registration No. Check if the error is displayed:

| CTC         | CT000257 · Advania Iceland |                              |                  |                                            |                 |        |  |  |  |
|-------------|----------------------------|------------------------------|------------------|--------------------------------------------|-----------------|--------|--|--|--|
| Process     | Report                     | Show Attached                | Page             | More options                               |                 |        |  |  |  |
| 🚫 The p     | oage has an                | error. Correct the err       | or or try to rev | ert the change.                            |                 |        |  |  |  |
| Genera      | I                          |                              |                  |                                            |                 |        |  |  |  |
| No.         |                            | CT000257                     |                  | Name · · · · · · · · · · · · · · · · · · · | Advania Iceland | ×      |  |  |  |
| Registratio | on No. 🖂 🍳                 | 3 1234<br>Validation Results |                  | Туре                                       | Company         | $\sim$ |  |  |  |
|             | I                          | Incorrect Registration       | on No. 1234      |                                            |                 |        |  |  |  |

5. Enter a 10 character array of letters and digits.

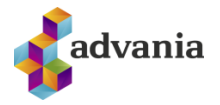

## CT000257 · Advania Iceland

| Process     | Report      | Show Attached                             | Page                    | More options     |                 |        |
|-------------|-------------|-------------------------------------------|-------------------------|------------------|-----------------|--------|
| 😣 The p     | oage has an | error. Correct the er                     | ror or try to <b>re</b> | vert the change. |                 |        |
| Genera      |             |                                           |                         |                  |                 |        |
| No. • • • • |             | CT000257                                  |                         | Name             | Advania Iceland | ×      |
| Registratio | on No. 🕞    | X 12345asdfo<br>Validation Results        |                         | Туре             | Company         | $\sim$ |
|             |             | Registration No. 12<br>Illegal Characters | 345asdfg Cor            | itains           |                 |        |

- 6. Enter a Registration No. valid by Icelandic standards. The system accepts the value.
- 7. Click on Actions button, and select Create as Customer function:

| CONTACT CARD   WORK DATE: 28.1.2021 |                            |                                               |             |  |  |  |  |  |
|-------------------------------------|----------------------------|-----------------------------------------------|-------------|--|--|--|--|--|
| CT000257 · /                        | Advania Io                 | celand                                        |             |  |  |  |  |  |
| imes If you want, we can assign a   | attributes based on the im | ages you import for items and contacts. Enabl | e   Don't a |  |  |  |  |  |
| Process Report Show Atta            | iched Page Act             | ions Navigate Report Fewer options            |             |  |  |  |  |  |
| 🤉 🔰 Functions 🗸 🛛 🐉 Create II       | nteraction 🛛 🐮 Create C    | Dpportunity                                   |             |  |  |  |  |  |
| 🕞 Print Cover Sheet                 | •                          |                                               |             |  |  |  |  |  |
| 🔳 Create as 💦 💄                     | Customer                   | Name Advania Iceland                          |             |  |  |  |  |  |
| 🖬 Apply Template 🔒                  | Vendor                     | Type Company                                  | ~           |  |  |  |  |  |
| 😂 Analyze Picture 🚦                 | Bank                       |                                               |             |  |  |  |  |  |
| 🖏 Merge With                        |                            |                                               |             |  |  |  |  |  |

8. Click YES on the following question:

| ? | Do you want to create a contact as a customer using a customer template? |
|---|--------------------------------------------------------------------------|
|   | Yes No                                                                   |

9. Select a template based on which new customer is going to be created and click on OK:

| ✓ Search   | + Ne   | w     | Manage      | Show Attached      | 💶 Open in | 1 Excel | Mor | e options            |                |                  |      |
|------------|--------|-------|-------------|--------------------|-----------|---------|-----|----------------------|----------------|------------------|------|
| CONTACT CO | NVERSI | ON TE | MPLATES     | + New              |           |         |     |                      |                |                  | 2    |
| CODE †     |        |       | DESCRIPT    | ПОN                |           | CONTACT |     | COUNTRY/REGI<br>CODE | TERRITORY CODE | CURRENCY<br>CODE |      |
| DK-STÓR    |        | ÷     | Danmörk,    | stærri viðskm.     |           | Company |     | DK                   | ERLENT         | EUR              |      |
| IS-STÓR    |        |       | Ísland, sta | erri viðskiptamenn |           | Company |     | IS                   |                | EUR              |      |
|            |        |       |             |                    |           |         |     |                      |                | OK Car           | ncel |

10. Click on Navigate and select Business Relations action:

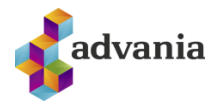

CONTACT CARD | WORK DATE: 28.1.2021

## CT000257 · Advania Iceland

| imes If you want, w | ve can assig | gn attributes ba  | ased on t | he images y  | ou import for | items and       | contacts.                  | Enable   Do |
|---------------------|--------------|-------------------|-----------|--------------|---------------|-----------------|----------------------------|-------------|
| Process Report      | Show A       | Attached Pa       | ge        | Actions      | Navigate      | Report          | Fewer op                   | tions       |
| 🚇 Contact 🗸         | ² Relate     | d Information     | ∕ ⊉       | Tasks $\lor$ | Document      | ts 🗸 🔍          | ) History $\smallsetminus$ |             |
| 🗒 Company           | >            | 🚚 Business R      | elations  |              |               |                 |                            |             |
| 💄 Person            | >            | 🖪 Industry Groups |           | Name         | 2             | Advania Icelano |                            |             |
| 🔎 Profiles          |              | () Web Sour       | ces       | Гуре         |               | Comp            | any                        | ~           |

This action opens a list of customers and vendors related to the selected contact.

| CT000257 · ADVANIA ICEI        |              | √ SAVED  | 2             |               |                  |           |    |
|--------------------------------|--------------|----------|---------------|---------------|------------------|-----------|----|
| Contact Business Relations     |              |          |               |               |                  |           |    |
| ✓ Search + New                 | 🐯 Edit List  | 📋 Delete | Show Attached | 💶 Open in Exc | el               | 7         |    |
| BUSINESS<br>RELATION<br>CODE ↑ | BUSINESS R   | ELATION  | CONTAG        | TNAME         | LINK TO<br>TABLE | NO.       |    |
| VIÐSKM V                       | Viðskiptamað | ur       | Advania       | Iceland       | Customer         | 590269719 | 19 |

When customer is created based on contact, contact Registration No. is used as customer No. and customer Registration No.

CUSTOMER CARD | WORK DATE: 28.1.2021

| 590269           | 97199 · A        | dvar     | nia Ice  | eland             |           |
|------------------|------------------|----------|----------|-------------------|-----------|
| New Document     | Request Approval | Navigate | Customer | Show Attached     |           |
| General          |                  |          |          |                   |           |
| No               | 5902697199       |          | Blocked  |                   |           |
| Registration No. | 5902697199       |          | Privacy  | Blocked • • • • • | $\supset$ |
| Name             | Advania Iceland  |          | Salespe  | rson Code         |           |

#### **3. BANK ACCOUNT FORMAT CHECK**

### **3.1. BANK ACCOUNT BRANCH CHECK**

- 1. From Home page, click on the Search icon and search for Bank Accounts.
- 2. Click on New page action to create new bank account.

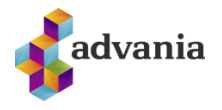

| BANK ACCOU | NTS   WORK | CDATE: 28.1.2 | 021    |              |          |               |               |    |              |
|------------|------------|---------------|--------|--------------|----------|---------------|---------------|----|--------------|
| 🔎 Search   | + New      | Manage        | Report | Bank Account | Navigate | Show Attached | Open in Excel |    | More options |
| NO. ↑      |            | NAM           | E      |              |          | PHONE NO      | ).            | CO | NTACT        |

- 3. Enter contact bank account name to the Name field.
- 4. Enter an array of less than four digits in the field Bank Branch No. Check if the error is displayed:

| BANK ACCOUNT CARD   WORK DATE: 28.1.2021                                                                       | Ø     | +        | Û |
|----------------------------------------------------------------------------------------------------|-------|----------|---|
| B010 · Arion Banki                                                                                             |       |          |   |
| Report Bank Account Navigate Show Attached More options                                                        |       |          |   |
| S The page has an error. Correct the error or try to revert the change.                                        |       |          |   |
| General                                                                                                    |       |          |   |
| No                                                                                                    | Balar | nce      |   |
| Name · · · · · · · Arion Banki Bank Account No. · Validation Results The Bank Branch No. must be 4 characters. | Block | ked ···· |   |

5. Enter a four character array of letters and digits.

### B010 · Arion Banki

| Report                                                                  | Bank Account | Navigate    | Show Attached | d    | More options |                                                     |         |  |
|-------------------------------------------------------------------------|--------------|-------------|---------------|------|--------------|-----------------------------------------------------|---------|--|
| S The page has an error. Correct the error or try to revert the change. |              |             |               |      |              |                                                     |         |  |
| Genera                                                                  | al           |             |               |      |              |                                                     |         |  |
| No. • • •                                                               | В            | 8010        |               | Bank | Branch No.   | 8 12bb                                              | Balance |  |
| Name                                                                    | A            | Arion Banki |               | Bank | Account No.  | Validation Results<br>The Bank Branch No. must be 4 | Blocked |  |
|                                                                         |              |             |               |      |              | characters.                                         |         |  |

6. Enter an array of four digits. The system accepts the value.

### **3.2BANK ACCOUNT NO. CHECK**

- 1. From Home page, click on the Search icon and search for Bank Accounts.
- 2. Click on New page action to create new bank account.

| BANK ACCOU | 3ANK ACCOUNTS   WORK DATE: 28.1.2021 |        |        |              |          |               |                 |              |
|------------|--------------------------------------|--------|--------|--------------|----------|---------------|-----------------|--------------|
| 🔎 Search   | + New                                | Manage | Report | Bank Account | Navigate | Show Attached | 🚺 Open in Excel | More options |
| NO. ↑      |                                      | NAM    | IE     |              |          | PHONE NO      | D.              | CONTACT      |

- 3. Enter contact bank account name to the Name field.
- 4. Enter an array of four digits in Bank Branch No. field.
- 5. Enter an array of less than twelve digits in the field Bank Account No. Check if the error is displayed:

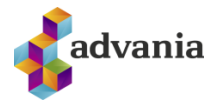

| 8 The page has an err | ror. Correct the error or try to rever | t the change.    |                                                                                                    |
|-----------------------|----------------------------------------|------------------|----------------------------------------------------------------------------------------------------|
| General               |                                        |                  |                                                                                                    |
| No                    | B010                                   | Bank Branch No.  | 1234                                                                                                    |
| Name ·····            | Arion Banki                            | Bank Account No. | Validation Results                                                                                          |
| Communication         |                                        |                  | The Bank Account No. must be 12<br>characters. Fist four is the bank<br>branch, next two is the bank ledger |
| Addross               |                                        | Country/Pogion C | and the final six are the account number.                                                                   |

6. Enter a twelve character array of letters and digits.

| General          |                     |                                                                                                    |
|------------------|---------------------|----------------------------------------------------------------------------------------------------|
| No B010          | <br>Bank Branch No. | 1234                                                                                                    |
| Name Arion Banki | Bank Account No.    | Validation Results                                                                                          |
| Communication    |                     | The Bank Account No. must be 12<br>characters. Fist four is the bank<br>branch, next two is the bank ledger |
| Addrose          | Country/Pagion C    | and the final six are the account number.                                                                   |

7. Enter an twelve four digits. The system accepts the value.

### 4. INTEREST DATE CACLULATION

- 1. From Home page, click on the Search icon and search for Customers.
- 2. Choose a Customer and open the card.
- 3. On Payments tab, open Payment Terms Code list:

| CUSTOMER CARD   WORK DATE: 2 | 28.1.2021      |                      | 🐯 Edit List           | 📋 Delete 🛛 🗟 Tr                 | anslation Show | Attached                                | Open in Excel More opti           | ons                    |
|------------------------------|----------------|----------------------|-----------------------|---------------------------------|----------------|-----------------------------------------|-----------------------------------|------------------------|
| 5902697199                   | · Adva         | SELECT - PAYMENT TER | RMS + New             |                                 |                |                                         |                                   | 2                      |
| New Document Request App     | roval Navigate | CODE ↑               | DUE DATE<br>CALCULATI | DISCOUNT<br>DATE<br>CALCULATI Y | DISCOUNT %     | CALC.<br>PMT.<br>DISC.<br>ON CR.<br>MEM | DESCRIPTION                       | INTEREST<br>DATE CALC. |
|                              |                | 10 DAGAR             | 10D                   |                                 | 0              |                                         | Eindagi eftir 10 daga             |                        |
| Registration No. 5902697     | 199            | 14 DAGAR             | 14D                   |                                 | 0              |                                         | 14 dagar nettó                    |                        |
| Name Advania                 | celand         | 14DAGAR              | 14D                   |                                 | 0              |                                         | 14 dagar nettó                    | 5D                     |
| IC Partner Code              | ~              | 15 DAGAR             | 15D                   |                                 | 0              |                                         | Eindagi eftir 15 daga             |                        |
| Palanco (I CV)               |                | 1M(8D)               | 1M                    | 8D                              | 2              |                                         | 1 Mánuður / 2% afsl. innan 8 daga | 0D                     |
| balance (LCY)                |                | 2 DAGAR              | 2D                    |                                 | 0              |                                         | Eindagi eftir 2 daga              |                        |
| Balance Due (LCY)            |                | 21 DAGUR             | 21D                   |                                 | 0              |                                         | 21 dagur nettó                    |                        |
| Credit Limit (LCY)           |                | 21DAGAR              | 21D                   |                                 | 0              |                                         | 21 dagur nettó                    | 0D                     |
|                              |                | 30 DAGAR             | 30D                   |                                 | 0              |                                         | Eindagi eftir 30 daga             |                        |
| Adduces & Countract          |                | 60 DAGAR             | 60D                   |                                 | 0              |                                         | Eindagi eftir 60 daga             |                        |
|                              |                | 7 DAGAR              | 7D                    |                                 | 0              |                                         | 7 dagar nettó                     |                        |
|                              |                | 7DAGAR               | 7D                    |                                 | 0              |                                         | 7 dagar nettó                     | 0D                     |
| Invoicing >                  |                | COD                  | 0D                    |                                 | 0              |                                         | Greitt við afhendingu             | 0D                     |
|                              |                | LM                   | CM                    |                                 | 0              |                                         | Gildandi mánuður                  |                        |
| - ·                          |                | LM+15D               | CM+15D                |                                 | 0              |                                         | Líðandi mánuður + 15 dagar        | 0D                     |
| Payments                     |                | LM+1D                | CM+1D                 |                                 | 0              |                                         | Líðandi mánuður + 1 dagur         | 0D                     |
| Payment Terms C *            |                |                      |                       |                                 |                |                                         |                                   | OK Cancel              |

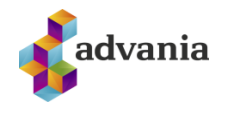

4. Select Payment Terms Code and set Interest Date Calculation formula (number of days (D) or months (M) to be added to Posting Date to calculate Interest Date):

| ELECT - PAYMEN | TTERM | us + New              |                               |            |                                         |                                   | Z                      |
|----------------|-------|-----------------------|-------------------------------|------------|-----------------------------------------|-----------------------------------|------------------------|
| CODE ↑         |       | DUE DATE<br>CALCULATI | DISCOUNT<br>DATE<br>CALCULATI | DISCOUNT % | CALC.<br>PMT.<br>DISC.<br>ON CR.<br>MEM | DESCRIPTION                       | INTEREST<br>DATE CALC. |
| 10 DAGAR       |       | 10D                   |                               | 0          |                                         | Eindagi eftir 10 daga             |                        |
| 14 DAGAR       |       | 14D                   |                               | 0          |                                         | 14 dagar nettó                    |                        |
| 14DAGAR        |       | 14D                   |                               | 0          |                                         | 14 dagar nettó                    | 5D                     |
| 15 DAGAR       |       | 15D                   |                               | 0          |                                         | Eindagi eftir 15 daga             |                        |
| 1M(8D)         | ÷     | 1M                    | 8D                            | 2          |                                         | 1 Mánuður / 2% afsl. innan 8 daga | 15D                    |
| 2 DAGAR        |       | 2D                    |                               | 0          |                                         | Eindagi eftir 2 daga              |                        |
| 21 DAGUR       |       | 21D                   |                               | 0          |                                         | 21 dagur nettó                    |                        |
| 21DAGAR        |       | 21D                   |                               | 0          |                                         | 21 dagur nettó                    | 0D                     |
| 30 DAGAR       |       | 30D                   |                               | 0          |                                         | Eindagi eftir 30 daga             |                        |
| 60 DAGAR       |       | 60D                   |                               | 0          |                                         | Eindagi eftir 60 daga             |                        |
| 7 DAGAR        |       | 7D                    |                               | 0          |                                         | 7 dagar nettó                     |                        |
| 7DAGAR         |       | 7D                    |                               | 0          |                                         | 7 dagar nettó                     | 0D                     |
| COD            |       | 0D                    |                               | 0          |                                         | Greitt við afhendingu             | 0D                     |
| LM             |       | СМ                    |                               | 0          |                                         | Gildandi mánuður                  |                        |
| LM+15D         |       | CM+15D                |                               | 0          |                                         | Líðandi mánuður + 15 dagar        | 0D                     |
| LM+1D          |       | CM+1D                 |                               | 0          |                                         | Líðandi mánuður + 1 dagur         | 0D                     |
|                |       |                       |                               |            |                                         |                                   |                        |

- 5. From Home page, click on the Search icon and search for Sales Orders.
- 6. Click on New to create new Sales Order.
- 7. Choose the customer that was previously modified.
- 8. The system calculates Interest Date based on Posting Date and Interest Date Calculation formula set on Payment Terms Code on the Customer Card -28.01.2021. +15D = 12.02.2021.

SALES ORDER | WORK DATE: 28.1.2021

# 1002 · Advania Iceland

| Process   | Release | Posting   | Prepare  | Order  | Request Approval  | Print/Send | Navigate S | Show Atta | ached      | Actions        | Navigate  | Fewer options |
|-----------|---------|-----------|----------|--------|-------------------|------------|------------|-----------|------------|----------------|-----------|---------------|
| General   |         |           |          |        |                   |            |            |           |            |                |           | Show less     |
| No.       |         | 1002      |          |        | No. of Archived V |            |            | 0         | Assigned   | User ID        |           | $\sim$        |
| Customer  | No.     | 59026971  | 199      | $\sim$ | Document Date     | 28.1.2021  | ĺ          |           | Status     |                | Open      |               |
| Customer  | Name    | Advania I | celand   | × v    | Posting Date      | 28.1.2021  |            |           | WORK DI    | ESCRIPTION     |           |               |
| SELL-TO   |         |           |          |        | Order Date        | 28.1.2021  | f          |           |            |                |           |               |
| Address   |         | Vinneber  | rgsvägen |        | Due Date          | 28.2.2021  | f          |           |            |                |           |               |
| Address 2 |         |           |          |        | Requested Deliver |            | Ē          | <b></b>   | Interest I | Date · · · · · | 12.2.2021 | Ē             |

Û

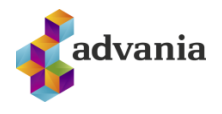

### 5. VAT POSTING DATE CHECK

- 1. From Home page, click on the Search icon and search for General Ledger Setup.
- 2. On the setup page, set dates in the fields Allow Posting From and Allow Posting To:

|                    |                        | Ŋ     | ⊤ m                       | V SAVED   |
|--------------------|------------------------|-------|---------------------------|-----------|
| General Le         | edger Setup            | С     |                           |           |
| General Posting VA | T Bank Journal Templat | tes S | how Attached More options |           |
| General            |                        |       |                           | Show more |
| Allow Posting From | 1.1.2020               | Ē     | Unit-Amount Decimal 2:2   |           |
| Allow Posting To   | 31.12.2020             | Ħ     | LCY Code                  |           |

- 3. From Home page, click on the Search icon and search for Customers.
- 4. Choose a customer that will be used for creating Sales Order and open it's card.
- 5. Open Gen. Bus. Posting Group List from the Customer Card:

| CUSTOMER CARD   WORK DATE: 28.1.2021         |                   |               |        | 2 + 🛍                         |           |                      |
|----------------------------------------------|-------------------|---------------|--------|-------------------------------|-----------|----------------------|
| 5902697199 · Advania                         | Iceland           |               |        |                               |           |                      |
| New Document Request Approval Navigate Custo | mer Show Attache  | d Actions Nav | igate  | Report Fewer option           | ıs        |                      |
| General >                                    |                   |               |        |                               | 5902697   | 199 Advania Iceland  |
| Address & Contact >                          |                   |               |        |                               |           | 233 76               |
| Invoicing                                    |                   |               |        |                               |           | Show more            |
| VAT Registration                             | POSTING DETAILS   |               |        | PRICES AND DISCOU             | INTS      |                      |
| Copy Sell-to Addr Company                    | Gen. Bus. Posting | INNANLANDS    | $\sim$ | Customer Price Gr             |           | ~                    |
| (                                            | Customer Posting  | CODE↑         | D      | ESCRIPTION                    |           | ~                    |
| Dev um em te                                 |                   | ERLENDIR      | E      | rlendir viðskiptamaður og     | lánardrot | tnar                 |
| Payments                                     |                   | ESB           | V      | iðskmenn og lánardr. í ESE    | 3         | more                 |
| Pavment Terms Co 1M(8D)                      |                   | INNANLANDS    | V      | iðskm. og lánardr. innanla    | nds       |                      |
|                                              |                   | INNLENDIR     | Ir     | nlendir viðskiptamenn og      | lánarc    |                      |
|                                              |                   | MILLFYRIRT    | N      | tilli fyrirtækja              | S         | elect from full list |
| Shipping                                     |                   | + New         |        | Maland Malana and Idaaaada ya | S         | elect from full list |

6. Open VAT Bus. Posting Group List

| ✓ Search + New         | 🐯 Edit List | 📋 Delete 🛛 🗳 Setup      | Show Attached      | -<br>Open in Exc | el More options                |        |                           | √ SA                            |
|------------------------|-------------|-------------------------|--------------------|------------------|--------------------------------|--------|---------------------------|---------------------------------|
| SELECT - GEN. BUSINESS | POSTING GRO | DUPS + New              |                    |                  |                                |        | 2                         |                                 |
| CODE †                 |             | DESCRIPTION             |                    |                  | DEF. VAT BUS. POSTING<br>GROUP |        | AUTO<br>INSERT<br>DEFAULT |                                 |
| ERLENDIR               |             | Erlendir viðskiptamaður | og lánardrottnar   |                  | ERLENDIR                       |        |                           |                                 |
| ESB                    |             | Viðskmenn og lánardr.   | Í ESB              |                  | ESB                            |        |                           | Kris                            |
| INNANLANDS             | - E         | Viðskm. og lánardr. inn | anlands            |                  | INNANLANDS                     | $\sim$ |                           | lite                            |
| INNLENDIR              |             | Innlendir viðskiptamenr | n og lánardrottnar |                  |                                |        |                           |                                 |
| MILLFYRIRT             |             | Milli fyrirtækja        |                    |                  | CODE †                         | D      | ESCRIPTION                |                                 |
| ÚTFLT                  |             | Aðrir viðskm. og lánard | r. (ekki ESB)      |                  | ÁN VSK                         | In     | nlendir viðski            | otamenn og lánardrottnar ÁN VSK |
|                        |             |                         |                    |                  | ERLENDIR                       | E      | lendir viðskipt           | amenn og lánardrottnar          |
|                        |             |                         |                    |                  | ESB                            | v      | iðskmenn og l             | ánardr. í ESB                   |
|                        |             |                         |                    |                  | INNANLANDS                     | v      | iðskm. og lána            | rdr. innanlands                 |
|                        |             |                         |                    |                  | INNLENDIR                      | In     | nlendir viðski            | otamenn og lánardrottnar        |
| Customer Posting       | INNANLA     | ands ~                  | Customer Disc. Gr  | STÓR RKN         | + New                          | ^      | āris viāstam a            | Select from full list           |

7. Open VAT Posting Setup for the VAT Posting Group that is set as the default one for the Bus. Posting Group reltaed to the customer:

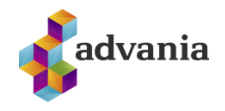

|                         | 🞲 Edit List | 📋 Delete  | 📌 Setup | Show Attached        | 🚺 Open in Excel         | More op | tions |        |
|-------------------------|-------------|-----------|---------|----------------------|-------------------------|---------|-------|--------|
| SELECT - VAT BUSINESS P | OSTING GROU | IPS + Nev | N       |                      |                         |         |       | 2      |
|                         |             |           |         |                      |                         |         |       |        |
| CODE †                  |             |           | DESCR   | RIPTION              |                         |         |       |        |
| ÁN VSK                  |             |           | Innlen  | dir viðskiptamenn (  | og lánardrottnar ÁN VSK |         |       |        |
| ERLENDIR                |             |           | Elendir | r viðskiptamenn og   | lánardrottnar           |         |       |        |
| ESB                     |             |           | Viðskm  | nenn og lánardr. í E | SB                      |         |       |        |
| INNANLANDS              |             | :         | Viðskn  | n. og lánardr. innar | lands                   |         |       |        |
| INNLENDIR               |             |           | Innlen  | dir viðskiptamenn (  | og lánardrottnar        |         |       |        |
| ÚTFLT                   |             |           | Aðrir v | iðskm. og lánardr.   | (ekki ESB)              |         |       |        |
|                         |             |           |         |                      |                         |         | OK    | Cancel |

8. Set values in Allow Posting From and Allow Posting To fields. Make Sure the date range is within the date range set on General Ledger Setup:

| G SETUP CARD   WORK DA | TE: 28.1.2021                   | +    | 1                       |           | √ SAVED | 2        |  |  |  |
|------------------------|---------------------------------|------|-------------------------|-----------|---------|----------|--|--|--|
| INNANLA                | NDS · VSK24                     |      |                         |           |         |          |  |  |  |
| Suggest Accounts       | Copy Show Attached              | More | options                 |           |         |          |  |  |  |
| General                |                                 |      |                         |           |         |          |  |  |  |
| VAT Bus. Posting Group | INNANLANDS ~                    | ,    | /AT Clause Code         |           |         | $\sim$   |  |  |  |
| VAT Prod. Posting Gro  | VSK24 $\sim$                    | I    | EU Service              |           |         |          |  |  |  |
| VAT Calculation Type   | Normal VAT $\sim$               |      | Certificate of Supply R |           |         |          |  |  |  |
| Description            | Setja upp fyrir INNANLANDS / VS | _    | Tax Category            | S         |         |          |  |  |  |
| VAT %                  | 24                              |      | Allow Posting From      | 1.1.2020  | ×       | <b>†</b> |  |  |  |
| VAT Identifier         | VSK24                           | 4    | Allow Posting To        | 31.1.2020 |         | iii      |  |  |  |

- 9. From Home page, click on the Search icon and search for Sales Orders.
- 10. Click on New action to create new Sales Order document.
- 11. Choose the customer that was previously set up.
- 12. Enter a Sales Line with Type Item and choose an Item that is linked to the VAT Product Posting Group that eas previously set up.
- 13. Choose a date that is out of VAT Posting Setup range:

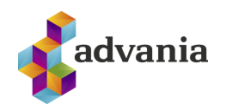

| General Customer Name · · · [ Contact · · · · · [ Posting Date · · · · [ Lines Manage TYPE Item : | Advania Iceland<br>28.2.2020<br>More options            | I ~<br>      | Order Date<br>Due Date<br>Requested De                 | 28.2.2020                                                       | ) [                                                                                                    | External             | Docume                     |                         | Show               |
|---------------------------------------------------------------------------------------------------|---------------------------------------------------------|--------------|--------------------------------------------------------|-----------------------------------------------------------------|----------------------------------------------------------------------------------------------------|----------------------|----------------------------|-------------------------|--------------------|
| Customer Name ···· [<br>Contact ······ [<br>Posting Date ·····  <br>Lines Manage                  | Advania Iceland<br>28.2.2020<br>More options            | I ∨<br><br>Ē | Order Date                                             | 28.2.2020                                                       | )                                                                                                    | External             | Docume                     |                         |                    |
| Contact                                                                                           | 28.2.2020<br>More options                               |              | Due Date · · · · · Requested De                        | 28.3.2020                                                       |                                                                                                    |                      |                            |                         |                    |
| Posting Date · · · · · · · · · · · · · · · · · · ·                                                | 28.2.2020<br>More options                               |              | Requested De                                           |                                                                 | ) 🛅                                                                                                    | 3                    |                            |                         |                    |
| Lines Manage                                                                                      | More options                                            | 5            |                                                        | liver                                                           | Ē                                                                                                    | 1                    |                            |                         |                    |
| TYPE                                                                                              | NO                                                      | -            |                                                        |                                                                 |                                                                                                    |                      |                            |                         |                    |
| Item 🗄                                                                                            | NU.                                                     | DESCRIPTION  |                                                        | LOCATION                                                        | QUANTITY                                                                                                    | RESERVED<br>QUANTITY | UNIT OF<br>MEASURE<br>CODE | UNIT PRICE<br>EXCL. VAT | DI                 |
|                                                                                                   | 1000                                                    | Reiðhjól     |                                                        |                                                                 | 1                                                                                                    | _                    | STYKKI                     | 29,4334                 |                    |
| ∮ Functions ∨                                                                                     | 📑 Plan 🗸                                                | Request A    | rder Reques                                            | t Approval Pr                                                   | int/Send Na                                                                                                    | vigate Show          | Attached                   | der Confirmation        | Navig              |
| Functions   Customer Name                                                                         | Plan V                                                  | Request A    | vpproval v 1                                           | Warehouse V                                                     | int/Send Na<br>Posting<br>Post<br>Post and                                                                                                    | vigate Show          | Attached                   | der Confirmation        | Navi<br>v          |
| Functions      Customer Name     Contact                                                          | Plan V                                                  | Request A    | xpproval $\checkmark$ t<br>$\checkmark$ Order<br>Due D | t Approval Pr<br>Warehouse >><br>Date                           | int/Send Na<br>Posting<br>Post<br>Post and<br>Post and                                                                                                    | vigate Show          | r Attached<br>             | der Confirmation        | Navig<br>~<br>TEST |
| Functions       Customer Name     Contact     Posting Date                                        | Image: Plan ∨           Advania Ice           28.2.2020 | Request A    | vpproval v t                                           | t Approval Pr<br>Warehouse >>>>>>>>>>>>>>>>>>>>>>>>>>>>>>>>>>>> | int/Send Na<br>Posting<br>Post<br>Post and<br>Post and<br>Post and<br>Repost and<br>Repos | vigate Show          | Attached                   | der Confirmation        | Navig              |
| Functions   Customer Name Contact Posting Date                                                    | Advania Ice                                             | Request A    | vpproval v 1 v Order ··· Due D Reque                   | t Approval Pr<br>Warehouse ~<br>Date                            | int/Send Na<br>Posting<br>Post<br>Post and<br>Post and<br>R Test Repo                                                                                                    | vigate Show          | Attached                   | der Confirmation        | Navig              |

16. The system should display Error Messages list with the error indicating that the Posting Date is outside the allowed data range:

| ERROR MESSAGES    | WORK DATE: 28.1.2021                                             |      |                  |                      |                              |
|-------------------|------------------------------------------------------------------|------|------------------|----------------------|------------------------------|
| 🔎 Search  🕅       | Open record "Decting Date is not within your range of            |      |                  |                      |                              |
| MESSAGE<br>TYPE † | allowed posting dates." in a new window                          | ME   | SOURCE           | FIELD NAME           | ADDITIONAL INFORMATION       |
| Error             | Posting Date is not within your range o, Sales Header: Posting I | Date | General Ledger . | . Allow Posting From | Check sales document fields. |
|                   |                                                                  |      |                  |                      |                              |

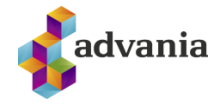

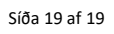

/